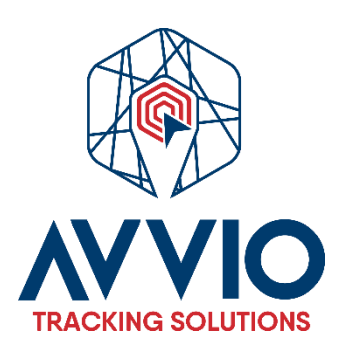

# User Manual: How To Create A User

### Introduction

This manual provides a step-by-step guide on how to create a new user on the platform. Ensure you have the necessary credentials to log in.

### Steps to Create a New User

### 1. Log In

- Access the platform: Open your browser and enter the URL <a href="https://track.avviogps.com/">https://track.avviogps.com/</a>.
- Enter your credentials: Input your username and password, then click "Log In."

#### 2. Access the Add New User Option

- Home screen: Once logged in, you will be redirected to the main screen.
- Click on "Add New User": Look for and click the corresponding button to start the process of creating a new user.

### 3. Enter User Information

Email: Enter the new user's email address.
Note: You can change this option later to a username.

### 4. Add Contact Information

To gather additional information, complete the following fields to register more details about the user:

- Company Name: Enter the name of the company associated with the user.
- Email: Verify that the email address is correct.
- Address: Provide the user's physical address.
- Country: Select the user's country.
- Phone Number: Enter the user's contact number.
- **Others**: If there are additional fields, complete them as necessary.

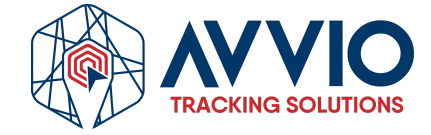

#### 5. Save Changes

- Review the information: Ensure all information is correct.
- **Click "Save"**: Confirm the creation of the new user by clicking the save button.

### **Tab Navigation**

Once the user is created, you will see several tabs in the interface:

- Associated Objects: Here you can view all objects related to the user's account.
- **Users**: This tab will display all users created on the platform and their relevant information.

#### Image as reference.

| → C <sup>2</sup> 5 track.avviogps.com/cpanel.php#    |                                                                  | 🖈 🖪 Fini                                |
|------------------------------------------------------|------------------------------------------------------------------|-----------------------------------------|
| demoawlo (1 - 0) 🗸 🙎 (1) 🛇 (0/0) 🚀 (                 |                                                                  | English 🗸 🛛 💄 ruddya                    |
| v <sup>7,0</sup><br><b>Control panel</b> - User list |                                                                  | 🚀 🍰 🔍 Search                            |
| D ID A Username E-mail                               | Active Expires on Privileges API Reg. time Login time IP         | Sub acc. Objects E-mail SMS Webhool API |
| 1 🗋 591 demoavvio sales@avviogps.com                 | ✓ Manager ✓ 2024-10-10 23:00:39 2024-10-14 22:05:49 148.0.89.165 | 5 0 3 0 0 0 e 🎤 🕯                       |
| lick here to create an user                          | Add user X<br>E-mail<br>Send credentials + Register X Cancel     |                                         |
| <u> </u>                                             |                                                                  |                                         |
|                                                      |                                                                  |                                         |

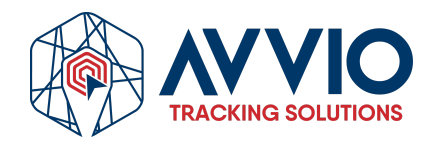

| ccount Contact informati Sub accounts | Objects Usage      | 0  |
|---------------------------------------|--------------------|----|
| Contact information                   |                    |    |
| Jame, surname                         | Demo Account       |    |
| Company                               | Avvio GPS          |    |
| ddress                                |                    |    |
| ost code                              |                    |    |
| lity                                  |                    |    |
| County/State                          |                    |    |
| hone number 1                         |                    |    |
| hone number 2                         |                    |    |
| -mail                                 | Sales@avviogps.com |    |
|                                       | Comment about user |    |
| Comment                               |                    |    |
|                                       |                    |    |
|                                       |                    | li |
|                                       |                    |    |
|                                       |                    |    |
|                                       |                    |    |

## Conclusion

By following these steps, you will be able to effectively create new users on the platform. If you have any questions, please consult with the system administrator or technical support.

**Contact Information** 

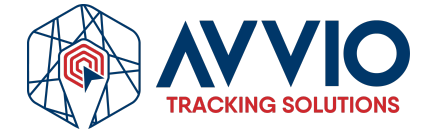

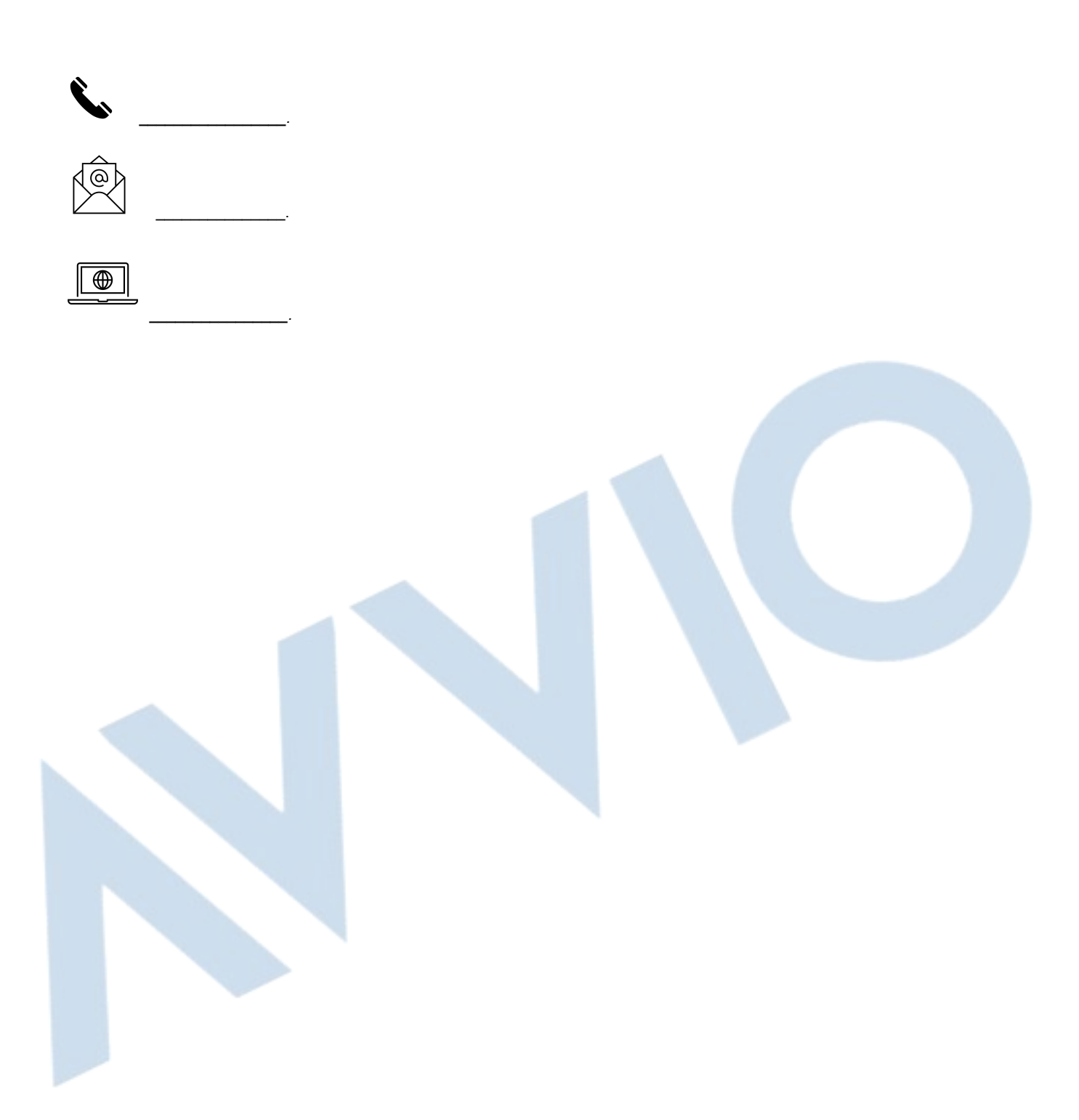

### Confidentiality

This document is confidential and is the property of AVVIO. Total or partial distribution is strictly prohibited without prior written authorization from AVVIO. Unauthorized disclosure of the information contained in this document may result in legal action.

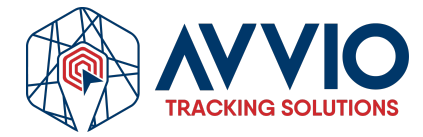